情報電子オプティクス実験 B HDL によるハードウェア設計 レポート課題

# HDL によるハードウェア設計 レポート課題

[レポート作成ガイドライン] <u>必読!</u>!

- ◆レポート全体について
  - ・実験指導書・テキスト冊子・講義資料の内容のコピーはいらない。
  - 実験指導書やテキスト冊子、講義資料に記載されている図表を無断で転載しない(著作権侵害)。
  - ・他の IT 技術者が読んで理解できるよう、この実験固有の最低限の情報のみを記載する。
  - ・実験時の注意事項をレポートに書かない。
  - ・やったことを現在形で書かない、完了形で書く。(普遍的な事実については現在形)
- ◆レポートに何を書くか?
  - ・本レポートにおいては、システムの設計・実装・検証結果をそれぞれ書くこと。
    - ✓ 設計とは、作るものが何であるか(仕様)
    - ✓ 実装とは、作ったもの(ソースコード)
    - ✓ 検証とは、「正しいことを調べる」という意味。つまり仕様通りに正しく実装したかを確 かめること
    - ✓ 検証結果とは、どのように確かめたか、確かめた結果が OK か NG か
- ・課題によってシミュレーションのみでの検証や FPGA ボードを使った検証があることに注意
- ◆結果と考察について
  - ・実験結果を見て即座にわかることは、結果の図面とともに文章で示す。これが「結果」。
  - ・結果を比較してわかることや、文献調査を併せたものが「考察」。
- ◆課題の考察
  - ・実験レポートにおける考察とは、実験データを基に議論すること。
  - ・対象の HDL 記述やデータをソースコード行や図番等で示し、そこから引用して議論すること。 (元の記述やデータが分からないと議論にならない)
- ◆まとめ→目的
  - ・まとめ(結論)は、目的に対応させて書くこと。
  - ・目的は、「ハードウェア記述言語(HDL: Hardware Description Language)を使用したハードウェ ア(ディジタル論理回路)の設計手法を学習する。また、学習用 FPGA ボードと HDL シミュレー タによる回路の動作検証を通して、実際にハードウェアがどのように動作するのか理解する。」こ と。
  - ・目的に対して単に「理解した」というのはあいまい。目的を分解し、サブ目的にする必要がある
  - ・サブ目的を達成することで、全体の目的を達成した、という意味合いのまとめの文章を自分の言 葉で作文すること。
- ◆考察課題
  - ・「論ずる」とは、必要に応じて文献等を調べ、必要に応じて引用しながら自分の考えの道筋を文章 で著すこと、調べた内容を示すだけでは不足。
  - ・Web サイトからのコピペ禁止。参考にするのは構わないが、レポートには自分の言葉で書くこと。

[課題]

レポート課題1から5はすべて必須課題である。ソースコードなどの参考資料は、講義 資料WEBサイト内の以下のURIを参照すること。

http://www.ced.is.utsunomiya-u.ac.jp/lecture/2025/jikkenb/hdl/examples/hdl.html

#### レポート課題1:組み合わせ回路の実装・テスト

積和演算回路を Verilog-HDL で実装・テストする。

- ◆ 機能仕様
- 入力: FPGA ボード上のスライドスイッチ(SW)の、SW15~8 を入力 A[7:0]、SW7~0 を 入力 B[7:0]とする。
- 出力: A と B を乗算し、本年度の数値(10 進数の 2025) を加算した値を S (Sum の 略)とし、FPGA ボード上の LED (LD15~LD0) に S[15:0]の値を出力する。
- ◆ 実装仕様
- ・加算器・乗算器は Verilog-HDL の加算演算子・乗算演算子を使って記述する。
- ◆ 検証仕様

以下の(1)と(2)の2つの方法で検証を行うこと。

(1) FPGA ボードを用いて検証を行う。以下の入力値の組合せに対する出力値を記録し、 期待値と一致するかを確認する。結果は OK か NG かで示す。

| テスト | 入      | 力      | 出力期待値 |                      | 出力値     | 結果    |
|-----|--------|--------|-------|----------------------|---------|-------|
| 番号  | A[7:0] | B[7:0] | 10 進数 | S[15:0]              | S[15:0] | OK/NG |
| 1   | 0      | 0      | 2025  | 16'b0000011111101001 |         |       |
| 2   | 1      | 0      | 2025  | 16'b0000011111101001 |         |       |
| 3   | 0      | 1      | 2025  | 16'b0000011111101001 |         |       |
| 4   | 1      | 1      | 2026  |                      |         |       |
| 5   | 2      | 3      | 2031  |                      |         |       |
| 6   | 100    | 100    |       |                      |         |       |
| 7   | 250    | 250    |       |                      |         |       |
| 8   | 255    | 255    |       |                      |         |       |

表 1 レポート課題1の動作検証表の例

(2) 自分の学籍番号をテスト入力値に設定し、出力値(LED 状態)を、カメラで撮影してレポートに画像として貼る。撮影の際、加算器への入力値は、自分の学籍番号の下二桁の数字を入力 A、入力 B を 100 とし、LED の出力が期待値と同じになることを示す。
例)学籍番号:202599 入力 A=99、入力 B=100 出力期待値 S=99\*100+2025=11925
= 16'b0010111010010101 (10 進数の 11925 を 16bit の 2 進数で表した場合)

## レポート課題2: 順序回路の実装・テスト

課題 10-3 で作成した 1 秒ごとにカウントアップして LED 表示する 4 ビットカウンタ に、カウントダウンを行う down 信号を追加した回路を Verilog-HDL にて実装・テスト する。

- ◆ 機能仕様
- 入力: FPGA ボード上のスライドスイッチ (SW) の SW0 を入力 down とする。すな わち、SW0 が ON になり、down 信号が 1 となっている間、カウントダウンが 実行される。カウンタの最大値は 15 に変更し、15 までカウントアップした後 に出力が 0 になるようにすること。プッシュボタン BTNC (reset) を押すと初 期状態 (すべての入力、出力信号が 0 の状態) に戻ることとする。
- 出力: 1 秒ごとにカウントアップ/カウントダウンした数値を 4 ビットの 2 進数とし て FPGA ボード上の 4 つの LED に表示する。1 秒の時間は、FPGA ボードの 100MHz クロック信号を 100M 回カウントすることで計測する。
- ◆ 実装仕様
- ・以下の状態遷移図および状態遷移表に従った、4ビットカウンタを作成する。

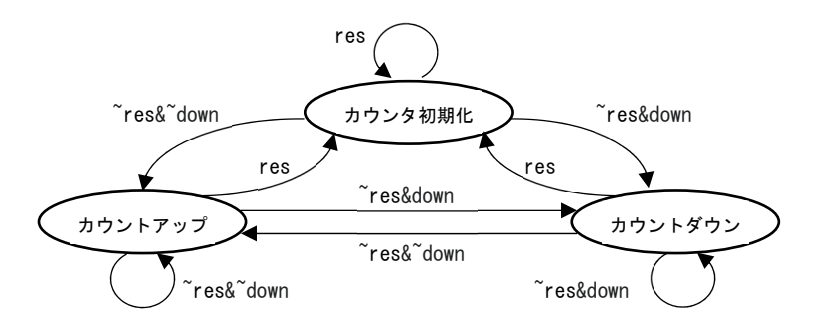

図1 アップダウンカウンタの状態遷移図

| クロック | ア               | 、力            | 出力       |         |
|------|-----------------|---------------|----------|---------|
| 時刻   | BTNC<br>(reset) | SW0<br>(down) | LED[3:0] | 備考      |
| 1    | 1               | Х             | Х        | -       |
| 2    | 0               | 0             | 0        | -       |
| 3    | 0               | 0             | 1        | カウントアップ |
| 4    | 0               | 0             | 2        | カウントアップ |
| 5    | 0               | 0             | 3        | カウントアップ |
| 6    | 0               | 0             | 4        | カウントアップ |
| 7    | 0               | 1             | 3        | カウントダウン |
| 8    | 0               | 1             | 2        | カウントダウン |
| 9    | 0               | 1             | 1        | カウントダウン |
| 10   | 0               | 0             | 2        | カウントアップ |
| 11   | 0               | 0             | 3        | カウントアップ |
| 12   | 0               | 0             | 4        | カウントアップ |

表 2 レポート課題 2 の状態遷移表の例

表中の X は、任意の値を示す(Don't care という)。

◆ 検証仕様

・シミュレータを用いて検証を行う。実時間(数秒間=数千万クロック)のシミュレー ション結果を確認するのは時間がかかるので、シミュレータを用いた検証の際は、2 ク ロックに1桁ずつ LED への出力信号を変化させることとする。

・入力値の組合せに対する出力値を記録し、期待値と一致するかを確認する。結果は OK か NG かで示す。以下に検証に用いる表の例を示す。この表は例であるため、ク ロック時刻などは適宜変更して構わない。また、表に記載する入出力信号の値と、レ ポートに貼り付けるシミュレーション結果が同じになるようにすること。

| クロック | 入       | 力      | 出力期待値    | 出力値      | 結果    |
|------|---------|--------|----------|----------|-------|
| 時刻   | BTNC    | SW0    | LED[3:0] | LED[3:0] | OK/NG |
|      | (reset) | (down) |          |          |       |
| 0    | 1       | 0      | 0        |          |       |
| 1    | 0       |        | 0        |          |       |
| 2    |         |        | 1        |          |       |
| 3    |         |        | 1        |          |       |
| 4    |         |        | 2        |          |       |
| 5    |         |        | 2        |          |       |
| 6    |         |        | 3        |          |       |
| 7    |         |        | 3        |          |       |
| 8    |         | 1      | 2        |          |       |
| 9    |         |        | 2        |          |       |
| 10   |         |        | 1        |          |       |
| 11   |         |        | 1        |          |       |
| 12   |         | 0      | 2        |          |       |
| 13   |         |        | 2        |          |       |
| 14   |         |        | 3        |          |       |
| 15   |         |        | 3        |          |       |
| 16   | 1       |        | 0        |          |       |
| 17   |         |        | 0        |          |       |

表 3 レポート課題 2 の動作検証表の例

・信号の値は、シミュレーション波形の画面キャプチャを行い、レポートに貼り付ける こと。シミュレーション波形は以下の様子を含むものとする。

- 1. 2 クロックごとのカウントアップ
- 2. RESET 信号の入力による初期化
- down 信号の入力による2クロックごとのカウントダウン (down 信号を数クロックの間1とし、その間カウントダウンがされ続ける様子)
- 4. down 信号が1から0になった際の2クロックごとのカウントアップ
- 5. 15までカウントアップしたあとに、出力が0に戻る様子

いずれもカウントアップ/カウントダウンが開始されたクロックだけでなく、その後 もカウントアップ/カウントダウンが行われている様子が分かるように**数クロック分の** シミュレーション波形を記載すること。なお、複数個に分けてシミュレーション波形を レポートに記載しても構わない。

### <u>レポート課題3: ステートマシンの実装・テスト</u>

自分の学籍番号の数字を、順番に1秒間に1桁ずつLEDに表示する順序回路をVerilog-HDLにて実装・テストする。

- ◆ 機能仕様
- 入力: プッシュボタン BTND (start) を押すことで学籍番号の表示を開始する合図と する。プッシュボタン BTNC (reset) を押すと初期状態に戻ることとする。
- 出力: FPGA ボード上の4つの LED に自分の学籍番号を順番に1秒間に1桁ずつ、
   4 ビットの2進数として表示する。1秒間の時間は、FPGA ボードの100MHz
   クロック信号を100M回カウントすることで計測する。
- ◆ 実装仕様
- ・以下の状態遷移図および状態遷移表に従った、ステートマシン<sup>1</sup>を作成する。

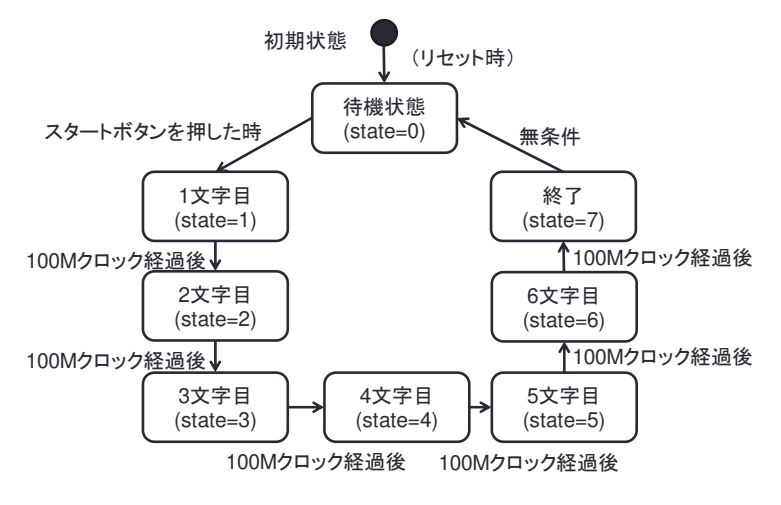

図 2 レポート課題3の状態遷移図

| 中能      | ア               | 、力              | 次中能      | 出力       |              |
|---------|-----------------|-----------------|----------|----------|--------------|
| (state) | BTNC<br>(reset) | BTND<br>(start) | (state') | LED[3:0] | 備考           |
| Х       | 1               | Х               | 0        | Х        | -            |
| 0       | 0               | 0               | 0        | 0        | -            |
| 0       | 0               | 1               | 1        | 0        | -            |
| 1       | 0               | Х               | 2        | 2        | 100M クロック経過後 |
| 2       | 0               | Х               | 3        | 0        | 100M クロック経過後 |
| 3       | 0               | Х               | 4        | 2        | 100M クロック経過後 |
| 4       | 0               | Х               | 5        | 5        | 100M クロック経過後 |
| 5       | 0               | Х               | 6        | 9        | 100M クロック経過後 |
| 6       | 0               | Х               | 7        | 9        | 100M クロック経過後 |
| 7       | 0               | Х               | 0        | 0        | -            |

表 4 レポート課題 3 の状態遷移表(学籍番号: 202599 の場合)

表中のXは、任意の値を示す(Don't care という)。すなわち1行目は任意の状態において BTNC の値が1だったら、BTND の値に関わらず状態0に遷移することを示す。

<sup>1</sup> カウンタを用いることで、任意の状態遷移を持つ順序回路を構成することができる。回路の制御部となる順序回路をステートマシンと呼ぶ。

◆ 検証仕様

・シミュレータを用いて検証を行う。実時間(数秒間=数千万クロック)のシミュレー ション結果を確認するのは時間がかかるので、シミュレータを用いた検証の際は、2 ク ロックに1桁ずつ LED への出力信号を変化させることとする。

・入力値の組合せに対する出力値を記録し、期待値と一致するかを確認する。結果は OK か NG かで示す。以下に検証に用いる表の例を示す。

クロック 出力期待值 結果 入力 出力值 時刻 BTNC BTND LED[3:0] LED[3:0] OK/NG (reset) (start) 

表 5 レポート課題3の動作検証表の例(学籍番号: 202599の場合)

・信号の値は、シミュレーション波形の画面キャプチャをレポートに貼り付けること。

#### レポート課題4: 少し複雑なディジタルシステムの実装・テスト

図3に示す4ビット**算術論理演算装置**(ALU)を設計・実装・テストする。 【必須の実装仕様】

この ALU は、4 ビットデータ A、B 及びキャリーCin を入力とし、op で指定される演算を 行い、演算結果 S、キャリーCout を出力する。また、演算結果がゼロの時、Z に1を出力す る(すなわち、Z はゼロフラグ)。キャリーCout は演算結果により桁上がりする、もしくは 演算結果が負の値となる場合に1を出力する。なお、表6に示すとおり op が 0,1,2,3 の場 合、キャリーCout の出力は任意の値でよい。作成した算術論理演算装置の動作検証には、 表7に記載の入力値を用い、レポートにはシミュレーションの波形を記載すること。

【オプションの実装仕様】

FPGA ボードで動作検証を行う場合、入力はスライドスイッチを使って A[3:0]、B[3:0]、 op[2:0]および Cin を設定する。出力は、S[3:0]を1 ビットずつ"0"か"1"を7 セグメント LED の1 桁ごとに表示し、Cout と Z を LED に表示する。オプションの実装仕様を満たした場合 は、レポートに FPGA ボードの画像を貼り付けること。

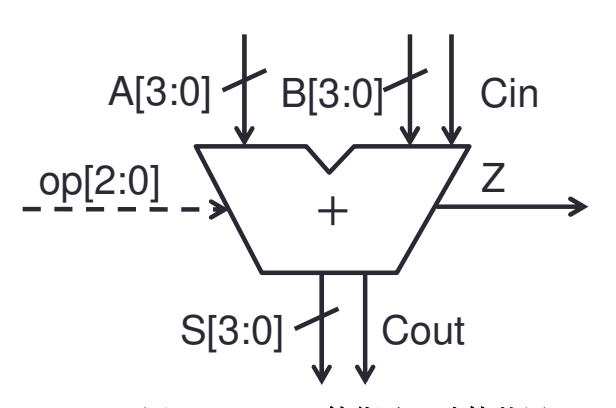

図3 4ビット算術論理演算装置

表6満たすべき出力

| op | 演 算 内 容             | Ζ | Cout |
|----|---------------------|---|------|
| 0  | S <= ~A             | * | Х    |
| 1  | S <= A & B          | * | Х    |
| 2  | S <= A   B          | * | Х    |
| 3  | S <= A ^ B          | * | Х    |
| 4  | $S \leq A + B$      | * | *    |
| 5  | $S \le A + B + Cin$ | * | *    |
| 6  | $S \leq A - B$      | * | *    |
| 7  | $S \le A - B + Cin$ | * | *    |

演算結果は \* 印の付いた出力に反映 Xの場合は任意の出力値でよい

| 表 7 レポ | ート課題 | 「の動 | 作檢証表 | の例 |
|--------|------|-----|------|----|
|--------|------|-----|------|----|

| on[].0] |        | 入力     |     |        | 出力   |   |
|---------|--------|--------|-----|--------|------|---|
| op[2.0] | A[3:0] | B[3:0] | Cin | S[3:0] | Cout | Z |
| Х       | XXXX   | XXXX   | Х   | XXXX   | Х    | X |
| 0       | 0000   | 0001   | 0   |        |      |   |
| 1       | 0001   | 0000   | 0   |        |      |   |
| 1       | 0001   | 0001   | 0   |        |      |   |
| 2       | 0000   | 0001   | 0   |        |      |   |
| 2       | 0000   | 0000   | 0   |        |      |   |
| 3       | 0001   | 0001   | 0   |        |      |   |
| 3       | 0001   | 0000   | 0   |        |      |   |
| 4       | 1101   | 0010   | 0   |        |      |   |
| 5       | 1111   | 0001   | 0   |        |      |   |
| 6       | 1111   | 1010   | 0   |        |      |   |
| 7       | 0101   | 0110   | 0   |        |      |   |
| 5       | 1111   | 0001   | 1   |        |      |   |
| 7       | 0101   | 0110   | 1   |        |      |   |

情報電子オプティクス実験 B HDL によるハードウェア設計 レポート課題

# レポート課題5: 考察課題

以下の2つについて考察し、指定されたキーワードを含めて述べよ。必ず参考文献を記載 すること。なお、講義資料およびテキスト冊子は参考文献にならないので注意する。Webサ イトからのコピペは禁止!! コピペが発覚した場合、レポートは不合格とする。

1. C 言語と Verilog-HDL の主な類似点と相違点について以下のキーワードを含めて論ぜよ。 キーワード: FPGA ボード,シミュレーション,ハードウェア,ソフトウェア

2.1 で述べた類似点と相違点を踏まえて、HDL ならびにシミュレーションを用いて論理回 路設計を行う利点について以下のキーワードを含めて述べよ。 キーワード: ハードウェア, コスト, 実装, 検証

## オプション課題 (任意)

実施は必須ではないが、レポートに記載がある場合は評価の際に加点する。取り組むの はどちらか1つだけでもよい。

・オプション課題1:8ビット簡易電卓(加算もしくは乗算)

・オプション課題 2: スロットマシンゲーム

#### ・オプション課題 1: 8 ビット簡易電卓(加算もしくは乗算)

8ビットの数字を加算もしくは乗算可能な、簡易電卓を設計・実装・テストする。

【必須】

計算結果は、16進数の数字として7セグメントLEDに表示する。ユーザは、値を設定する ときはスライドスイッチ(8ビット)を設定する。操作方法は以下の通りである。

・BTNLを押すと値1として記憶し、7セグメントLEDに表示する。

・BTNCを押すと値2として記憶し、7セグメントLEDに表示する。

・BTNR を押すと、2つの値の和を7セグメント LED に表示する。

【オプション】

・BTND を押すと、2つの値の積を7セグメント LED に表示する。

#### ・オプション課題 2: スロットマシンゲーム

以下のゲームを設計・実装・テストする

【必須】

7 セグメント LED に数字 3 ケタを表示し、時間と共に高速に変化する。ユーザがプッシュ ボタンを押すと、数字が停止する。

【オプション】

システムは各桁の数字が全て一致している場合、「当たり」と判定して、ユーザに示す。(例: LEDを賑やかに変化させる。) 情報電子オプティクス実験 B HDL によるハードウェア設計 レポート課題

[補足資料]

補足 1. Verilog-HDL シミュレーションにおいて信号値を出力する方法

レポート作成時、動作の様子を示すためには、画面写真をキャプチャして貼りつけること。 信号値の変化をテキストとして表示したい場合、シミュレーションの際に、テストベンチの Verilog のモジュール内に図4に示す記述を加えると、信号値の変化をテキストで出力する ことが出来る。(%b:2進数、%d:10進数、%o:8進数、%h:16進数)

| initial<br>\$monitor(\$stime, "inO=%b in1=%b out=%b", inO, in1, out); |
|-----------------------------------------------------------------------|
|-----------------------------------------------------------------------|

# 図 4 シミュレーションにおける信号値を出力するための記述例

### 補足 2. FPGA のコンパイル結果・リソース使用量・性能を知る方法

FPGA のコンパイル(合成・配置配線)を行った後、Vivadoの Design Summary を見ることで、リソース使用量や性能を知ることが出来る。(画面右の Project Summary ウィンドウ内で、下にスクロールするとグラフが現れる)

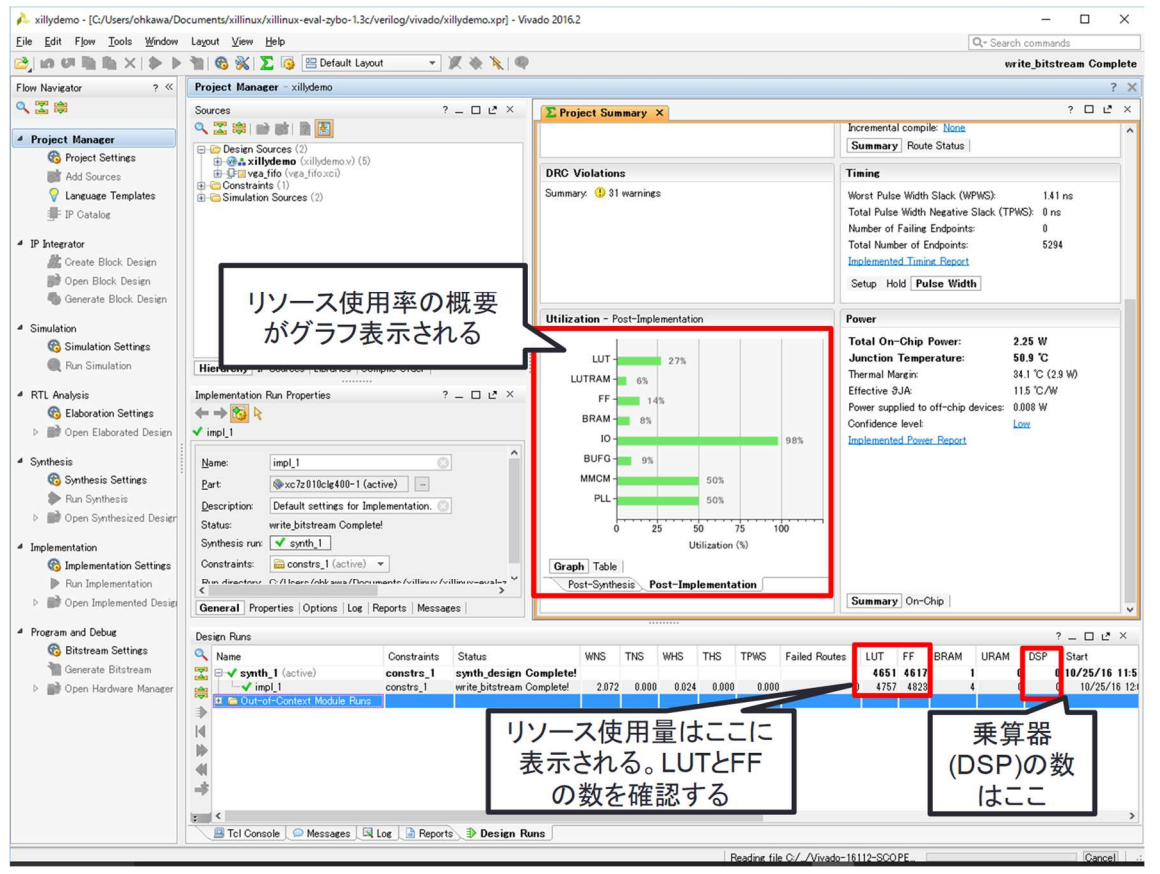

図 5 Vivado の Project Summary の読み方